## J-Coin Pay スマホ本人認証 実施手順

J-Coin Payに初めて金融機関口座接続を行う際には、必ず本人認証が必要になります。

必要な書類 ・運転免許証またはマイナンバーカード △その他の本人確認書類ではお申込みはできません。

## 本人認証実施手順

STEP】 ユーザ登録実施後、「本人認証はこちら」から本人認証サイトに移動します。 2 3 登録内容の確認 金融機関口座接続 金融機関口座接続 **以下の内容で登録します。** 性別は登録後の変更はできません。 生年月日は金融機関口盛登録後の変更はできません ▲ コ塗掘続に際しては、運転免許証もしくは パーカードによる本人認証が必須となりま に際しては、運転免許証もしくは ドによる本人認証が必須となりま 姓名 姓名 (カナ) 表示名 第次課択してください ※「1.本人認証」完了後に選択可能となります。本。 課題が完了すると、「お知らせ」に通知が聞きます 。 (お知らせを確認) 本人認証サイトへ移動してもよろしいで すか? 生年月日 R# UN 性別 卵便番号 Monaco みずほ銀行 MONHO 24 9'12 (8/7 都道府県、市区町村 以降の住所(丁目・番地など) お行 v お行 建物名など trit ~ ~ さ行 ~ さ行 ~ 2-12 登録して次

△既に口座接続が完了している方は、本人認証を実施いただく必要はございません。 そのまま金融機関選択にお進みください。

## STEP2 画面の案内に沿って、確認書類の登録と顔写真の撮影を行います

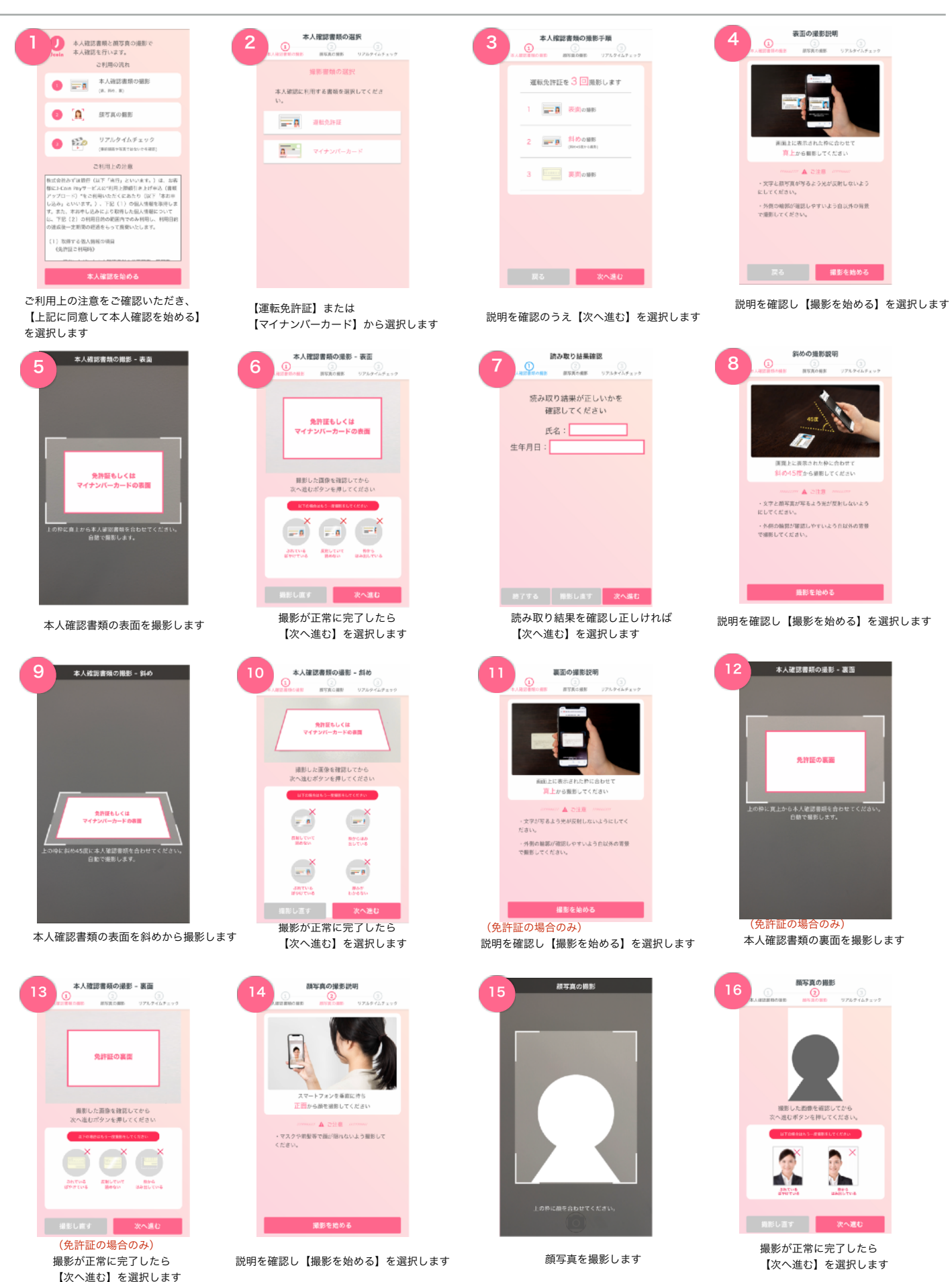

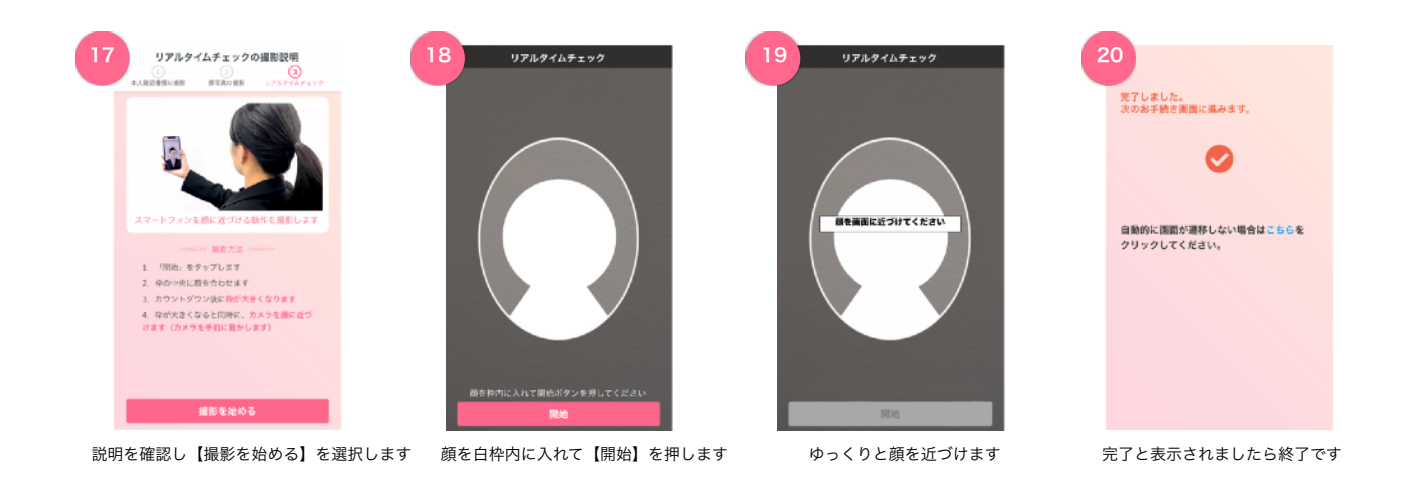

## STEP3 本人認証完了後、金融機関口座接続が可能になります

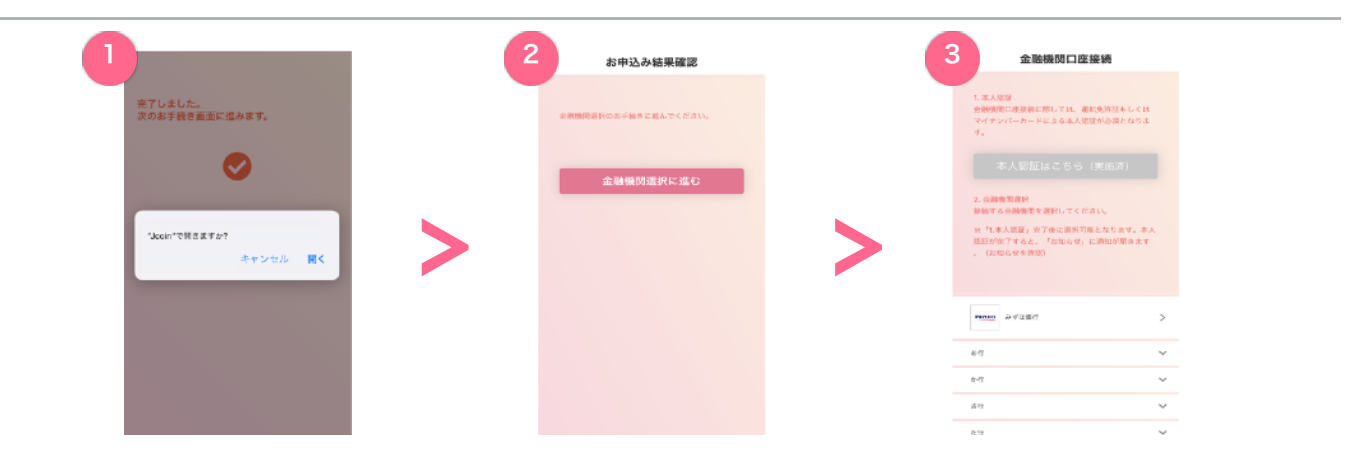

△金融機関選択画面に進めない場合は、アプリ内「お知らせ」より認証結果をご確認のうえ、再度お手続きをお願いします。

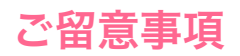

- ・免許証またはマイナンバーカードを保有していない方は当認証を実施できません。
- ・本人認証が完了しない場合は、金融機関口座接続ができません。